# Configurar Certificado para Servidores Gerenciados pela Intersight

# Contents

| Introdução                                                      |
|-----------------------------------------------------------------|
| Pré-requisitos                                                  |
| Requisitos                                                      |
| Componentes Utilizados                                          |
| Informações de Apoio                                            |
| Configurar                                                      |
| Criar o arquivo de configuração (.cnf)                          |
| Gerar uma chave privada (.key)                                  |
| Gerar CSR                                                       |
| Gerar o arquivo de certificado                                  |
| Criar a Política de Gerenciamento de Certificados na Intersight |
| Adicionar a Diretiva a um Perfil de Servidor                    |
| Troubleshooting                                                 |

# Introdução

Este documento descreve o processo para gerar uma CSR (Certificate Signed Request, solicitação assinada por certificado) para criar certificados personalizados para servidores gerenciados pela Intersight.

# Pré-requisitos

### Requisitos

A Cisco recomenda que você tenha conhecimento destes tópicos:

- Intersight
- Certificados de terceiros
- OpenSSL

### **Componentes Utilizados**

As informações neste documento são baseadas nestas versões de software e hardware:

- Interconexão em malha Cisco UCS 6454, firmware 4.2(1m)
- Servidor blade UCSB-B200-M5, firmware 4.2(1c)
- · Software como serviço (SaaS) da Intersight

Computador MAC com OpenSSL 1.1.1k

As informações neste documento foram criadas a partir de dispositivos em um ambiente de laboratório específico. Todos os dispositivos utilizados neste documento foram iniciados com uma configuração (padrão) inicial. Se a rede estiver ativa, certifique-se de que você entenda o impacto potencial de qualquer comando.

# Informações de Apoio

No Modo Gerenciado de Interceptação, a política de Gerenciamento de Certificado permite que você especifique os detalhes do par de certificado e chave privada para um certificado externo e anexe a política aos servidores. Você pode carregar e usar o mesmo certificado externo e par de chaves privadas para vários Servidores Gerenciados Intersight.

# Configurar

Este documento usa o OpenSSL para gerar os arquivos necessários para obter a cadeia de certificados e o par de chaves privadas.

| Etapa<br>1. | Crie o .cnf arquivo que tem todos os detalhes do certificado (deve incluir os endereços IP para a conexão IMC aos servidores).                                                                           |
|-------------|----------------------------------------------------------------------------------------------------|
| Etapa<br>2. | Crie a chave privada e o .csr arquivos por meio do OpenSSL.                                                                                                    |
| Etapa<br>3. | Envie o arquivo CSR a uma CA para assinar o certificado. Se sua organização gerar seus<br>próprios certificados autoassinados, você poderá usar o arquivo CSR para gerar um<br>certificado autoassinado. |
| Etapa<br>4. | Crie a Política de Gerenciamento de Certificados na Intersight e cole as cadeias de pares<br>de Certificado e Chave Privada.                                                                             |

Criar o arquivo de configuração (.cnf)

Use um editor de arquivos para criar o arquivo de configuração com a extensão .cnf. Preencha as configurações com base nos detalhes da sua organização.

<#root>

```
[ req ]
default_bits =
```

```
distinguished_name =
req_distinguished_name
req_extensions =
req_ext
prompt =
no
[ req_distinguished_name ]
countryName =
US
stateOrProvinceName =
California
localityName =
San Jose
organizationName =
Cisco Systems
commonName =
esxi01
[ req_ext ]
subjectAltName =
@alt_names
[alt_names]
DNS.1 =
10.31.123.60
IP.1 =
10.31.123.32
IP.2 =
10.31.123.34
IP.3 =
10.31.123.35
```

Cuidado: use os Nomes alternativos do assunto para especificar nomes de host ou endereços IP adicionais para seus servidores. Não configurá-lo ou excluí-lo do certificado carregado pode fazer com que os navegadores bloqueiem o acesso à interface do Cisco IMC.

Gerar uma chave privada (.key)

Uso openssl genrsa para gerar uma nova chave.

<#root>

Test-Laptop\$

openssl genrsa -out cert.key 2048

Verifique o arquivo chamado cert.key é criado por meio da ls -la comando.

<#root>

Test-Laptop\$

ls -la | grep cert.key

-rw----- 1 user staff 1675 Dec 13 21:59 cert.key

### Gerar CSR

Uso openssl req -new para solicitar uma .csr usando a chave privada e .cnf arquivos criados anteriormente.

<#root>

Test-Laptop\$

openssl req -new -key cert.key -out cert.csr -config cert.cnf

Uso ls -la a fim de verificar a cert.csr é criado.

### <#root>

Test-Laptop\$

ls -la | grep .csr

Observação: se sua organização usar uma CA (Autoridade de Certificação), você poderá enviar este CSR para que o certificado seja assinado por sua CA.

### Gerar o arquivo de certificado

Gerar o .cer arquivo com formato de código x509.

| <#root>                                                                          |
|----------------------------------------------------------------------------------|
| Test-Laptop\$                                                                    |
| openssl x509 -in cert.csr -out certificate.cer -req -signkey cert.key -days 4000 |
|                                                                                  |
| Uso 1s -1a a fim de verificar a certificate.cer é criado.                        |
| <#root>                                                                          |

```
Test-Laptop$
ls -la | grep certificate.cer
```

-rw-r--r-- 1 user staff 1090 Dec 13 21:54 certificate.cer

### Criar a Política de Gerenciamento de Certificados na Intersight

Faça login na sua conta da Intersight, navegue até Infrastructure Service, clique no botão Policies e clique em Create Policy.

| Servers              | Policies                                            | Create Policy                                       |
|----------------------|-----------------------------------------------------|-----------------------------------------------------|
| Chassis              |                                                     |                                                     |
| Fabric Interconnects | * All Policies   +                                  |                                                     |
| HyperFlex Clusters   | Add Filter                                          | C Export 217 items found 7 v per page K C 1 of 31 X |
| Integrated Systems   | Platform Type Usage                                 | X                                                   |
| Configure ^          | UCS Server 169 UCS Chassis 14 • Used 118            |                                                     |
| Profiles             | UCS Domain 64 HyperFlex Cluster 7                   |                                                     |
| Templates            |                                                     |                                                     |
| Policies             | Port_AntGeoSam UCS Domain Port 2 (2) 31 minutes ago | - y                                                 |

Filtrar por servidor UCS e escolher Certificate Management.

| ← Policies<br>Create    |                                            |                       |                       |                       |
|-------------------------|--------------------------------------------|-----------------------|-----------------------|-----------------------|
| Filters                 | Q, Search                                  |                       |                       |                       |
| Platform Type           | Adapter Configuration                      | O FC Zone             | O Local User          | SNMP                  |
| <ul> <li>All</li> </ul> | Add-ons                                    | Fibre Channel Adapter | Multicast Policy      | SSH                   |
| UCS Server              | Auto Support                               | Fibre Channel Network | Network CIDR          | Storage               |
| UCS Domain              | Backup Configuration                       | Fibre Channel QoS     | Network Configuration | Storage Configuration |
| UCS Chassis             | BIOS                                       | Flow Control          | Network Connectivity  | Switch Control        |
| HyperFlex Cluster       | Boot Order                                 | HTTP Proxy            | Node IP Ranges        | Syslog                |
| Kubernetes Cluster      | <ul> <li>Certificate Management</li> </ul> | Http Proxy Policy     | Node OS Configuration | System QoS            |
|                         | Container Runtime                          | IMC Access            |                       | Thermal               |

Use o cat para copiar o conteúdo do certificado (certificate.cert arquivo) e o arquivo de chave (cert.key arquivo) e cole-os na Política de gerenciamento de certificados no Intersight.

# <#root> Test-Laptop\$ Test-Laptop\$ Test-Laptop\$

| cat cert.key |
|--------------|
|--------------|

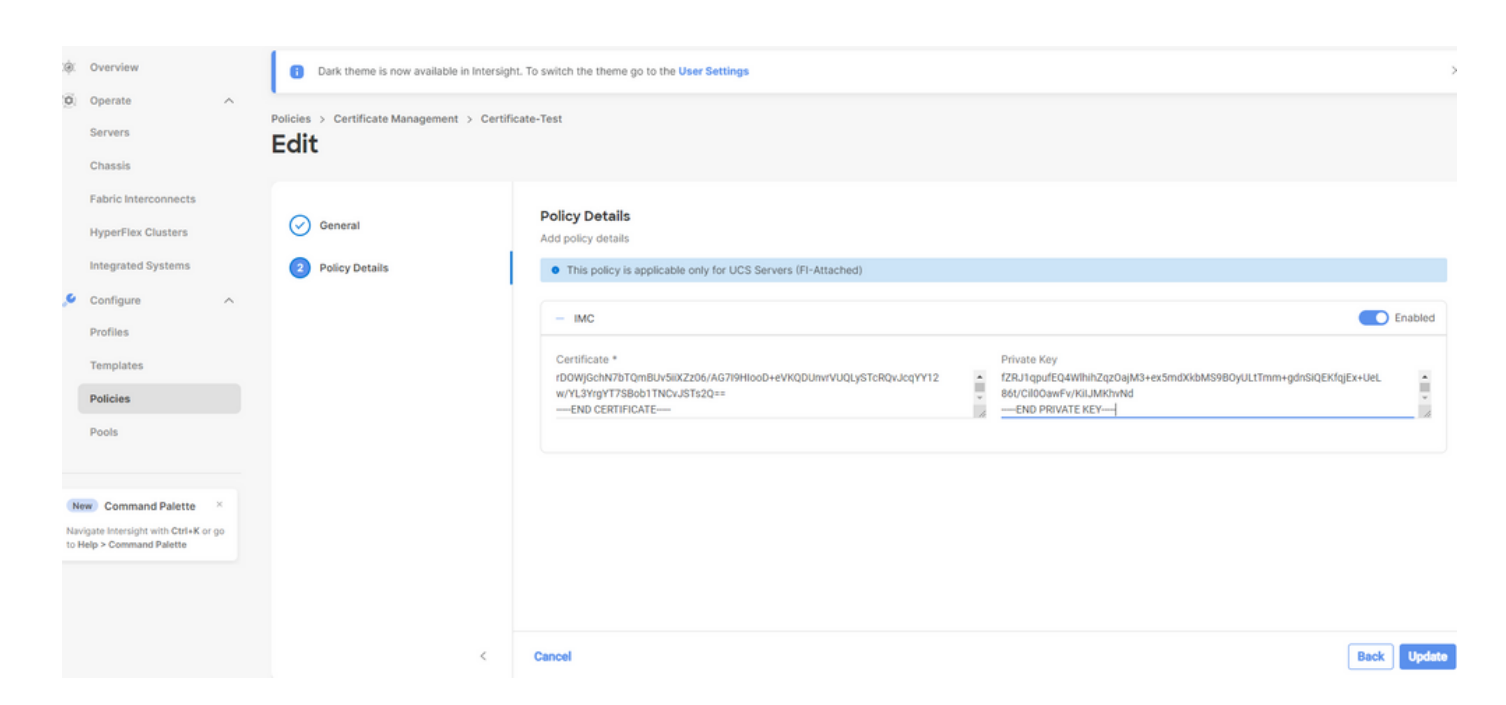

Verifique se a política foi criada sem erros.

## Policies

Adicionar a Diretiva a um Perfil de Servidor

Navegue até a página Profiles e modifique um perfil de servidor ou crie um novo perfil e anexe políticas adicionais, se necessário. Este exemplo modifica um perfil de serviço. Clique em edit e continue, anexe a política e implante o perfil do servidor.

| General                  | Management Configuration<br>Create or select existing Management policies that you want to associate with this profile. |                        |         |  |  |
|--------------------------|----------------------------------------------------------------------------------------------------|------------------------|---------|--|--|
| Server Assignment        |                                                                                                    | Certificate Management |         |  |  |
| Compute Configuration    |                                                                                                    | IMC Access             | KVM-IMM |  |  |
| Management Configuration | 1                                                                                                    | IPMI Over LAN          |         |  |  |
|                          | 1                                                                                                    | Local User             |         |  |  |
| 5 Storage Configuration  |                                                                                                    | Serial Over LAN        |         |  |  |
| 6 Network Configuration  |                                                                                                    | SNMP                   |         |  |  |
|                          |                                                                                                    | Syslog                 |         |  |  |
| 7 Summary                |                                                                                                    | Virtual KVM            | KVM_IMM |  |  |

# Troubleshooting

Se você precisar verificar as informações em um certificado, CSR ou chave privada, use os comandos OpenSSL conforme mencionado.

Para verificar os detalhes de CSR:

<#root>
Test-Laptop\$
openssl req -text -noout -verify -in cert.csr

Para verificar os detalhes do certificado:

<#root>

Test-Laptop\$

openssl x509 -in cert.cer -text -noout

### Sobre esta tradução

A Cisco traduziu este documento com a ajuda de tecnologias de tradução automática e humana para oferecer conteúdo de suporte aos seus usuários no seu próprio idioma, independentemente da localização.

Observe que mesmo a melhor tradução automática não será tão precisa quanto as realizadas por um tradutor profissional.

A Cisco Systems, Inc. não se responsabiliza pela precisão destas traduções e recomenda que o documento original em inglês (link fornecido) seja sempre consultado.